## 4.4.1 Add Devices to a Group

To add a device to an already created group, use one of the following methods below:

• Method 1: Click and drag the device into the group in the group list.

| All Devices (2)        | [ | + Devices     | Generate   | Configuration File |       | temote Sna | pshot Announcements |        |
|------------------------|---|---------------|------------|--------------------|-------|------------|---------------------|--------|
| Unassigned Devices (2) |   |               |            |                    |       |            | 面                   | 0      |
| + Crown                |   | Label         | Name       | IP Address         | Group | Playlist   | Action              | Status |
| Group List:            | • | Classroom 102 | Novo-A8CF4 | 192.168.50.7       |       |            | 0 > = 4 0 =         |        |
| Campus A               |   | Claceroom 205 | DS-CE559   | 192.168.50.138     |       |            |                     | 1      |
|                        |   |               |            |                    |       |            |                     | -      |

 Method 2: Select the device and click the Edit button (highlighted in the figure below)

| Unassigned Devices (2)   |            |                |       |          |           |          |       |
|--------------------------|------------|----------------|-------|----------|-----------|----------|-------|
|                          |            |                |       |          |           | <u> </u> | Ċ     |
| Label                    | Name       | IP Address     | Group | Playlist | Action    | St       | tatus |
| Group List:              | Novo-A8CF4 | 192.168.50.7   |       |          |           |          |       |
| Campus A Classroom 205 D | DS-CE559   | 192.168.50.138 |       |          | 0   = 0 0 |          |       |

Then in the **Edit Device** menu select the group you want to add the device to in the **Group** drop-down menu and then click **OK**.

| Edit Device - [Classroom 205] |                 |  |  |
|-------------------------------|-----------------|--|--|
| Label                         | Classroom 205   |  |  |
| Description                   |                 |  |  |
| IP Address                    | 192.168.50 .138 |  |  |
| Group                         | •               |  |  |
|                               | Campus A        |  |  |
|                               | Campus A        |  |  |
|                               | OK Cancel       |  |  |

Once you have added devices to a group, you will be able to take actions to the entire group, such as start playback, apply a schedule, and more. The following sections will cover these group actions in details.